# AKBANK

## Kurumsal İnternet Şube Dosya Yükleme Kılavuzu

Her hakkı Akbank T.A.Ş. adına saklıdır. Bu dokümanda yer alan tüm bilgiler, tablo ve şemalar, resimler, yazılı ve görsel tüm içerikler Akbank T.A.Ş. tarafından müşterilerine bilgi amaçlı hazırlanmış olup, Akbank T.A.Ş.'nin yazılı izni olmaksızın, herhangi bir elektronik ve / veya manuel yöntem ile üçüncü taraflara sunulamaz, çoğaltılamaz, kopya edilemez, dağıtılamaz, kullanılamaz.

### Kurumsal İnternet Şube (KİŞ) Üzerinden Dosya Yükleme Kılavuzu

Aşağıda işlem adımları takip edilerek, KİŞ üzerinden tüm maaş ödeme dosyaları rahatlıkla yüklenebilir.

- 1. KİŞ'e giriş yapılır
- 2. Ana sayfada, Nakit Yönetimi > Maaş Ödeme > Dosya Transferi menüsü takip edilir (Görsel-1)
- 3. Açılan ekranda "Firmadan bankaya" ve "Ödeme Dosyası" seçimleri yapılıp "Devam" butonuna basılır (Görsel-2)
- 4. Gelen sayfada, "*Dosya Seç*" butonu kullanılarak yüklenmek istenen dosya, bilgisayardan yüklenir ve "Devam" butonuna basılır (Görsel-3, Görsel-4)
- 5. Banka sistemine dosya yüklenir ve yüklemenin tamamlandığına dair onay verilir. (Görsel-5, Görsel-6)

#### Görsel-1

| AKBANK                                                                                                    |                                 |                                              |                               | A        A       A     A       A       A | arama Q Çıkış 🔒                     |
|----------------------------------------------------------------------------------------------------|---------------------------------|----------------------------------------------|-------------------------------|----------------------------------------------------------------------------------------------------|-------------------------------------|
| 🔒 Hesaplar Ka                                                                                                    | artlar Para Transferi Ödemele   | er Yatırım                                   | Nakit Yönetimi Dış Ticaret Üy | e İşyeri Kredi                                                                                                    | Sigorta Başvurular Kampanyalar      |
| Osman Girgin<br>KARACA RENK<br>Son Girişiniz: 16.03.2022, 11:28   Akbank İnternet<br>Son Hatalı Girişiniz: 15.03.2022, 10:36   Akbank İnternet |                                 |                                              | Sik Yapılan İşlemler          | IJ                                                                                                    | Son Güncellenme zamanı : 11:57:15 😰 |
| Bekleyen Onaylar                                                                                                    |                                 | Onay Çek                                     | lşlemleri                     |                                                                                                    |                                     |
| Para Transferleri                                                                                                    | > 5 Adet                        | Ak                                           | Toplu Ödeme                   | •                                                                                                    |                                     |
| Maaş Ödemeleri ) 1 Adat Pal                                                                                                    |                                 | Toplu Yabancı Para Ödeme                     | •                             |                                                                                                    |                                     |
| Ödeme       Toplu Ödeme       Kayıtlı Alıcılar       Kayıtlı Gruplar       Dosya Transferi       Ödeme / Tahsilat Bilgileri                    |                                 | Maaş Ödeme                                   | · · · · ·                     |                                                                                                    |                                     |
|                                                                                                    |                                 |                                              | Dijital Ödeme Garantisi       | · ·                                                                                                    | AKBANK                              |
|                                                                                                    |                                 |                                              | Çek Senet                     | •                                                                                                    |                                     |
|                                                                                                    |                                 | Doğrudan Borçlandırma                        | •                             |                                                                                                    |                                     |
|                                                                                                    |                                 | Tedarikçi Finansmanı                         | •                             |                                                                                                    |                                     |
|                                                                                                    | Ödeme / Tahsilat Bilgileri Onay |                                              | E-İskonto                     | •                                                                                                    |                                     |
| Döviz Kurları                                                                                                    | <u>Ekle/Çıkart</u>              | Varlıkları                                   | Stok Finansmanı               | Aktif                                                                                                    | Hesabım / Kredi Kartım 🛛 🧶          |
| ALIŞ SATIŞ                                                                                                    |                                 | Axess Business<br>MT940/MT942 Hesap Ekstresi | AK                            | BANK Kullanlabilir Bakiye                                                                                                    |                                     |

#### Görsel-2

| Maaş Ödeme Dosya Transfer İşlemleri                                           |  |  |  |  |
|-------------------------------------------------------------------------------|--|--|--|--|
| İşlem Seçimi 🕨                                                                |  |  |  |  |
| • Firmadan bankaya • Bankadan firmaya dosya transfer işlemi yapmak istiyorum. |  |  |  |  |
| ⊙ Ödeme Dosyası                                                               |  |  |  |  |
|                                                                               |  |  |  |  |
|                                                                               |  |  |  |  |
|                                                                               |  |  |  |  |
| Deve                                                                          |  |  |  |  |

#### Görsel-3

| Maaş Ödeme Dosya Transfer İşlemleri |                                |  |  |  |
|-------------------------------------|--------------------------------|--|--|--|
| şlem Seçimi 🕨 Dosya                 | Yükleme 🕨 Sonuç                |  |  |  |
| Dosya Türü                          | Ödeme Dosyası                  |  |  |  |
| <u>Dosya</u>                        | Dosya Seç<br>No file selected. |  |  |  |
| Geri                                | Onay                           |  |  |  |

#### Görsel-4

| Maaş Ödeme Dosya Transfer İşlemleri                                                       |                                                                                                    |  |  |  |  |
|-------------------------------------------------------------------------------------------|----------------------------------------------------------------------------------------------------|--|--|--|--|
| İşlem Seçimi 🕨 Dosya Yükleme 🕨 Sonuç                                                      |                                                                                                    |  |  |  |  |
| Dosya Türü                                                                                | Ödeme Dosyası                                                                                                    |  |  |  |  |
| Dosya Seç                                                                                 |                                                                                                    |  |  |  |  |
| 🔞 File Upload                                                                             | ×                                                                                                    |  |  |  |  |
| ← → ∽ ↑  Gesktop → Maas Ödeme                                                             | ✓ ♂ Search Maas Ödeme                                                                                                    |  |  |  |  |
| Organize 🔻 New folder                                                                     | ₿== ▼ □□ (2)                                                                                                    |  |  |  |  |
| This PC<br>3D Objects<br>Desktop<br>Documents<br>Downloads<br>Music<br>Pictures<br>Videos | <ul> <li>Name</li> <li>         EkOdeme_2022_03_17.txt         Maas_2022_03_16.txt         OD00465118394_20211005_153302.txt      </li> </ul> |  |  |  |  |
| File name:                                                                                | <ul> <li>✓ All Files (*.*)</li> <li>✓ Open Cancel</li> <li>.::</li> </ul>                                                                     |  |  |  |  |

#### Görsel-5

| Maaş Ö       | deme Dosya Transfer İşlemleri |       |      |
|--------------|-------------------------------|-------|------|
| İşlem Seçin  | ni 🕨 Dosya Yükleme 🕨 Sonuç    |       |      |
| Dosya Tü     |                               |       |      |
| <u>Dosya</u> | 15.06 KB 15.06 KB             | % 100 |      |
|              |                               |       |      |
|              |                               |       |      |
| Geri         |                               |       | Onay |

#### Görsel-6

| Maaş Ödeme Dosya Transfer İşlemleri                             | ? |
|-----------------------------------------------------------------|---|
| İşlem Seçimi 🕨 Dosya Yükleme 🕨 Sonuç                            |   |
| Dosya yükleme işleminiz tamamlanmıştır. 🗸                       |   |
| Maaş Ödeme menüsünden, dosyanızın durumunu takip edebilirsiniz. |   |
|                                                                 |   |
|                                                                 |   |
|                                                                 |   |
|                                                                 |   |
|                                                                 |   |
|                                                                 |   |
|                                                                 |   |